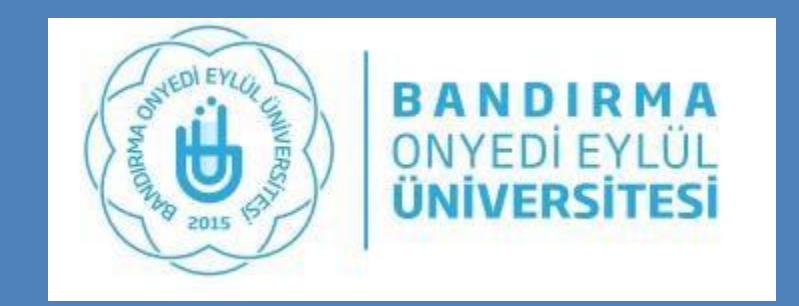

# Yaz Öğretimi Misafir Öğrenci Online Ön Kayıt

Üniversitemiz Yaz Okuluna, Farklı Üniversitelerden gelmek isteyen

öğrencilerin ön kayıt işlemleri anlatılmaktadır.

Daha önce sisteme kayıt olmuş öğrenciler

İgli BrimÖğrenci İşleri ile irtibata geçebilirler.

# **Online Ön Kayıt Nedir?**

 Bu yöntem ile yaz öğretiminde, farklı üniversitelerden gelerek Bandırma Onyedi Eylül Üniversitesinde ders(ler) almak isteyen öğrencilerin bazı bilgilerinin önceden alınması gerekmektedir.
 Ancak bu işlem DERSKAYDI değildir.

Laha önce OBS sisteminde kaydı olan öğrenciler, online ön kayıt yapamaz.

- Öğrenci geçmiş yıllarda da üniversitemiz yaz okulunda ders almış olabilir.
- Bizim üniversitemizden yatay geçiş ile gitmiş olabilir.
- Üniversitemizin farklı bir fakülte / bölümünden mezuniyeti olabilir.

Bu gibi sebeplerle OBS sisteminde kaydı olan (pasif de olabilir) öğrenciler ders almak istedikleri fakültelerin öğrenci işleri ile iletişime geçerek, kayıtlarını «AKTİF» hale getirmelidirler. İlgili Birim Öğrenci İşleri ile irtibata geçmeleri gerekmektedir.

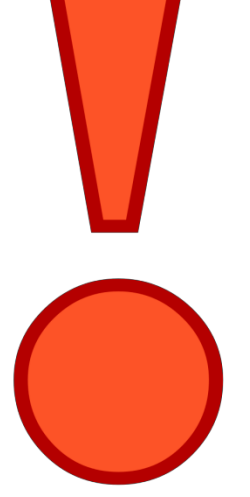

| YazOkuluÖn Kayıt İs<br>Bandırma Onyedi                                                                                                    | şlemleri GirişArayüzü (Öğrencile<br>i Eylül Üniversitesi<br>Online Başvuru Sistemi<br>Online Application System                                                         |  |  |
|----------------------------------------------------------------------------------------------------|----------------------------------------------------------------------------------------------------|--|--|
| online ön kayıt linki<br>tps://obs.bandirma.edu.tr/oibs/ogrsis/basyuru_login.aspx                                                                                                    | New Users / Yeni Kullanıcılar                                                                                                    |  |  |
| Öğrenci Kullanıcı Ara Yüzünden<br>Üye olabilir.                                                                                                    | E-Posta / E-Mail<br>Sayıların Toplamı /<br>Sum of the Numbers<br>Veni Kayıt / Register<br>Sifre Gönder / Send Password                                                  |  |  |
| <ul> <li>1. adımın sonunda email adresine eposta gelecektir.</li> <li>Değerli Aday,</li> </ul>                                                                                                    | For Existing Users / Mevcut Kullanıcılar         F-Posta / E-Mail         Şifre / Password         Sayıların Toplamı /         Sum of the Numbers         Giriş / Login |  |  |
| BANDIRMA ONYEDİ EYLÜL ÜNİVERSİTESİ Başvuru yapabilmeniziçin<br>kullanıcı hesabınız açılmıştır.<br>Başvuru formunu doldurabilirsiniz.<br>Kullanıcı Bilgileri:<br>Kullanıcı Adı :*************@*********************** | UYARI!! Aynı tarayıcıdan birden fazla giriş yapılamaz. Lütfen tüm açık tarayıcıları kapatın ve<br>tarayıcınızı yeniden başlatın.<br>Oturum Açmak İçin Kalan Süre 00:57  |  |  |
|                                                                                                    | ()<br>()<br>()<br>()<br>()<br>()<br>()<br>()<br>()<br>()<br>()<br>()<br>()<br>(                                                                                         |  |  |

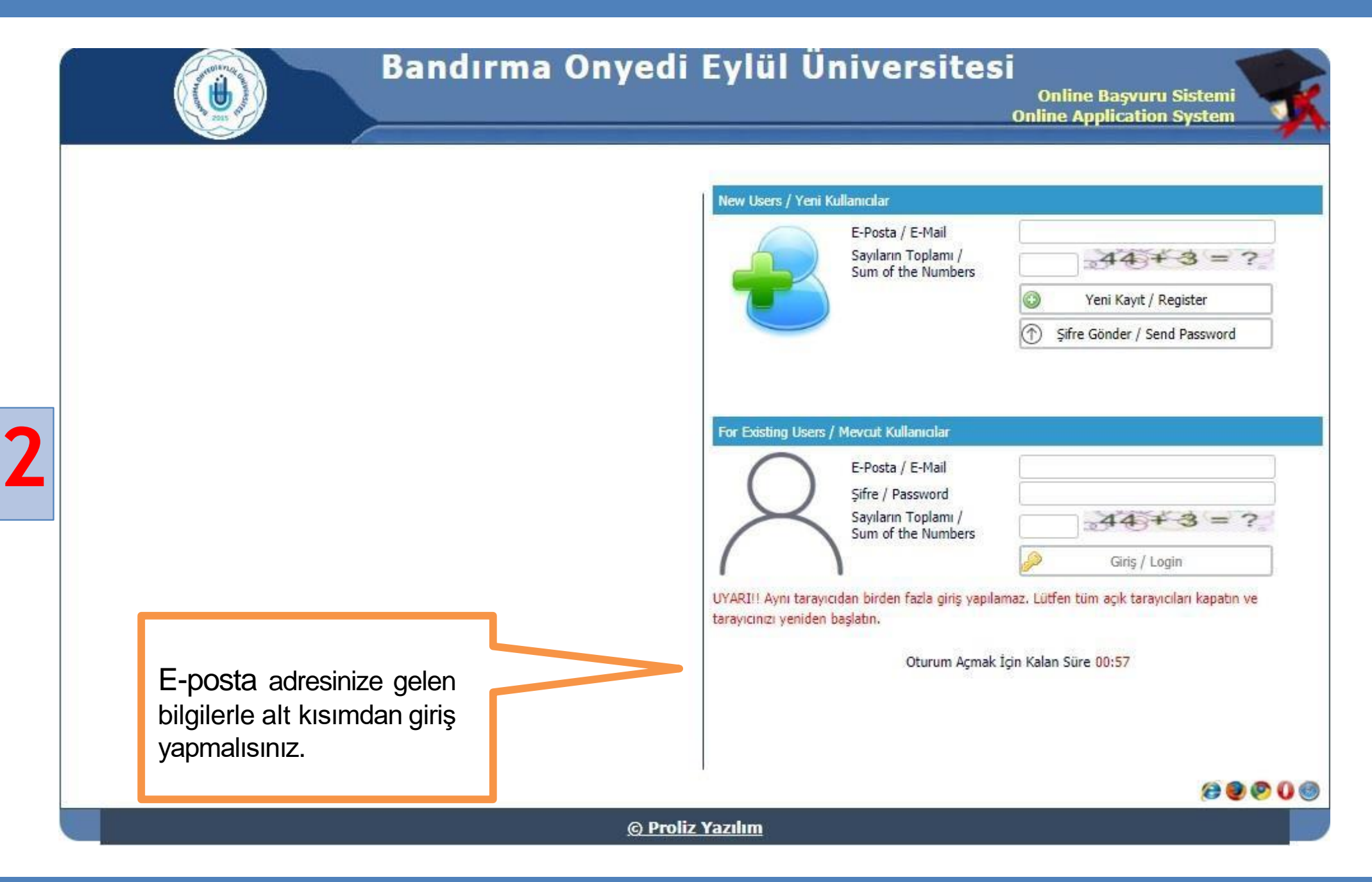

## Yaz Okulu Ön Kayıt İşlemleri (Öğrenciler İçin)

3

| Aktif Başvurular / Active Applications                               | Yaz okulu Ön Başv                                            | uru -                                                                      |            |               |                                | ekranda<br>görünecekt |
|----------------------------------------------------------------------|--------------------------------------------------------------|----------------------------------------------------------------------------|------------|---------------|--------------------------------|-----------------------|
| Saşlangıç Tarihi / Bitiş Tarihi<br>Açıklama                          | Yaz Okulu Ön Kayı                                            | 7 25.05.2019 00:00<br>tlari - IIBF                                         |            |               | Yeni Başvuru Yap               |                       |
| apılan Başvurular / Entered Applications                             |                                                              |                                                                            |            |               |                                |                       |
| Başvuru Durumu / Application Status                                  | Yaz okulu Ön Başvı<br>Henüz<br>Tamamlanmadı/No<br>Compeleted | uru -<br>Onay Açıklama / Approval Explanation<br>t                         |            |               |                                |                       |
| Başlangıç Tarihi / Start Date                                        | 21.05.2019 00:00                                             | İlan Tarihi / Announce date                                                | 30.05.2019 |               |                                |                       |
| Bitiş Tarihi / End Date<br>/erleştirilen Program / Allocated program | 24.05.2019 16:00                                             | Öğrenci No / Student Number<br>Kayit Yapabilir / Gained Rights to Register |            | Değiştir/Edit | Sil/Delete                     |                       |
|                                                                      |                                                              |                                                                            |            |               |                                |                       |
|                                                                      |                                                              |                                                                            |            | _             |                                |                       |
|                                                                      |                                                              |                                                                            |            | E             | Başlatmış/ya                   | omiş                  |
|                                                                      |                                                              |                                                                            |            | C             | ndugunuz da<br>var. iso alt ku | aşvuru<br>Sımda       |
|                                                                      |                                                              |                                                                            |            | V             |                                | siinua<br>"           |

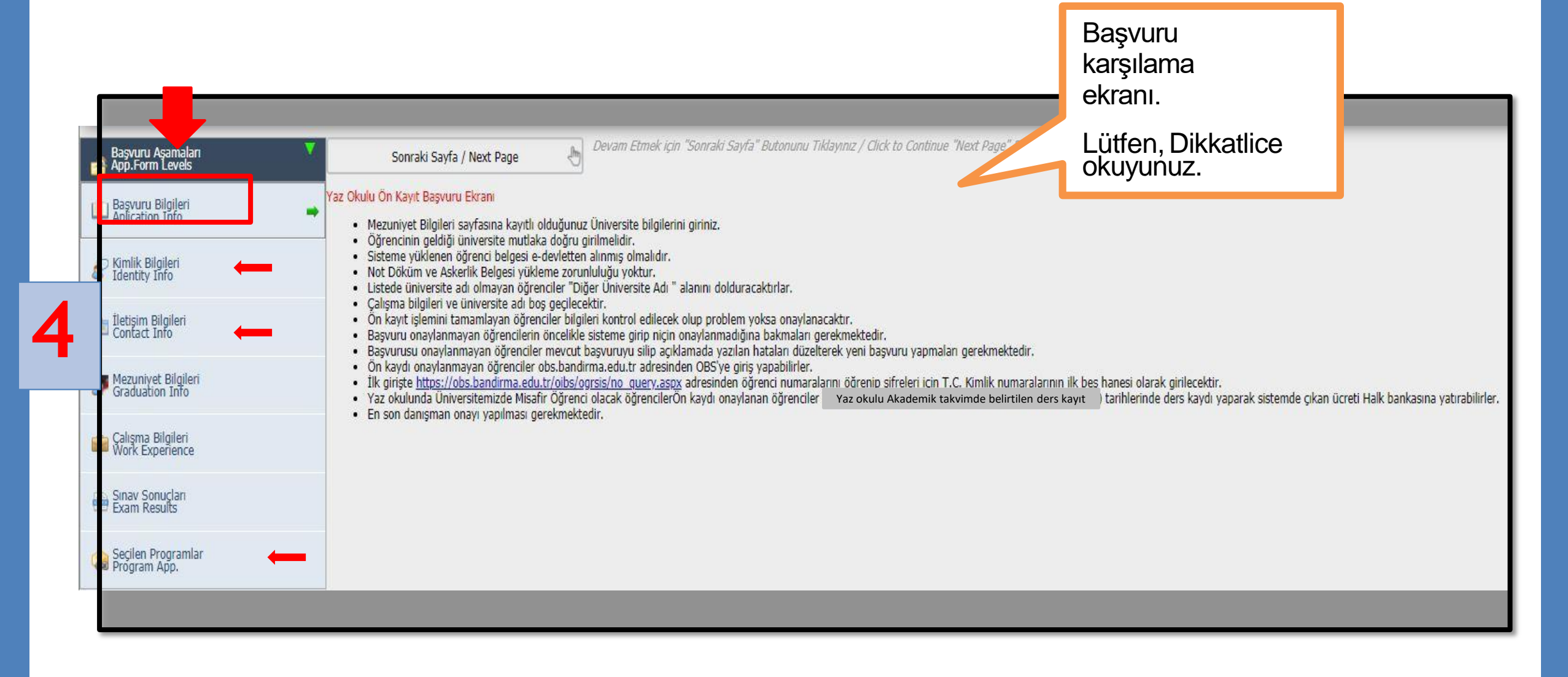

5

| Başvuru Aşamaları<br>App.Form Levels | V/ Uyruk<br>Nationalty                                | TÜRKİYE / TURKEY          |                                   |             |
|--------------------------------------|-------------------------------------------------------|---------------------------|-----------------------------------|-------------|
|                                      | T.C. Kmlik No                                         | 0000000000                |                                   |             |
| avuru bilgien<br>lication Info       | Fotoğraf Yükle / Photo Upload                         | Dosya Seç Dosya seçilmedi | Yükle/Upload Göster/Show          |             |
| nik Bigleri                          | Adi / Soyadi<br>Name Sumame                           | *******                   | ******                            |             |
| entity Info                          | Baba / Anne Adi<br>Fathers Name - Mothers Name        | *******                   | ******                            |             |
| tşim Bilgileri<br>ntact Info         | Doğum Yeri /Tarihi<br>Birth Place / Date              | *******                   | Öm/Exa: gg.aa.yyyy (dd.mm.yyyy)   |             |
|                                      | Cinsiyet / Sex                                        | Erkek / Male              |                                   |             |
| zuniyet Bilgileri<br>aduation Info   | Askerlik Durum / Military Status                      | Seç / Select 🔹            |                                   |             |
| işma Bilgileri<br>rik Experience     | Askerlik Durum Belgesi<br>Military Status Certificate | Dosya Seç Dosya seçilmedi | Yükle/Uoload                      |             |
| au Conuclan                          | -                                                     |                           |                                   | Fotoğraf    |
| am Results                           | County Co. fr. ( New Day                              |                           |                                   | Yüklemeniz  |
| çilen Programlar<br>Igram App.       | Sonraxi Sayra / Next Page                             | K                         | mlik bilgilerine<br>skin alapları | Gerekmekted |

#### BANU OIDB

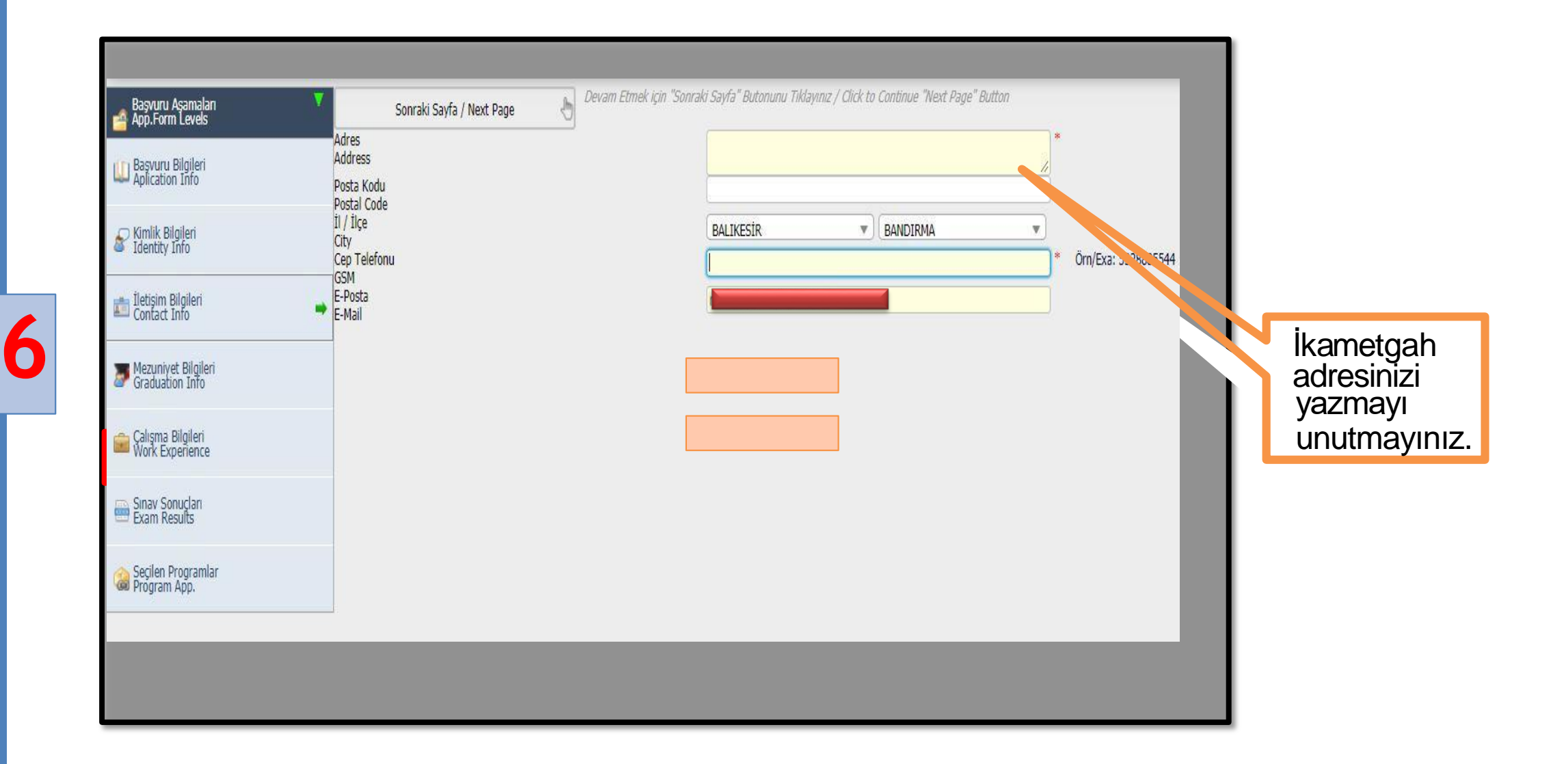

BANU OIDB

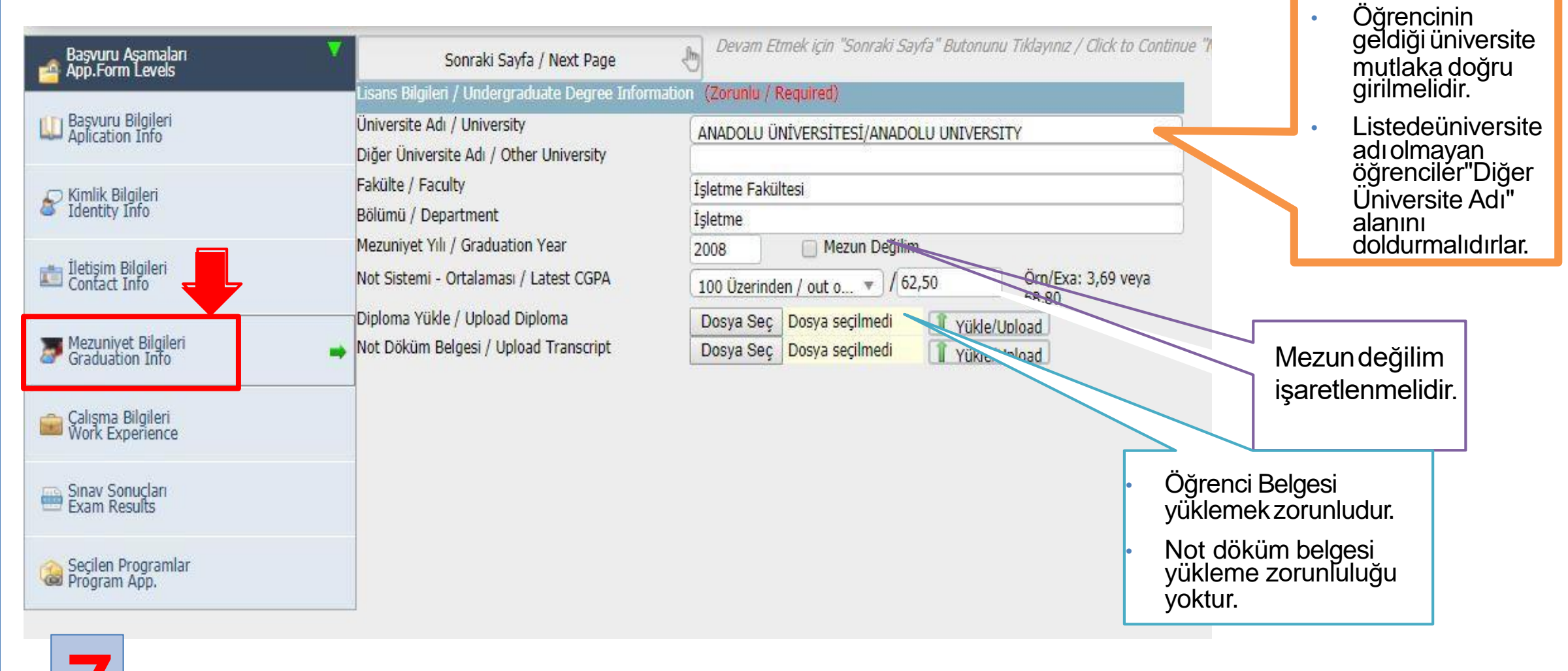

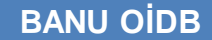

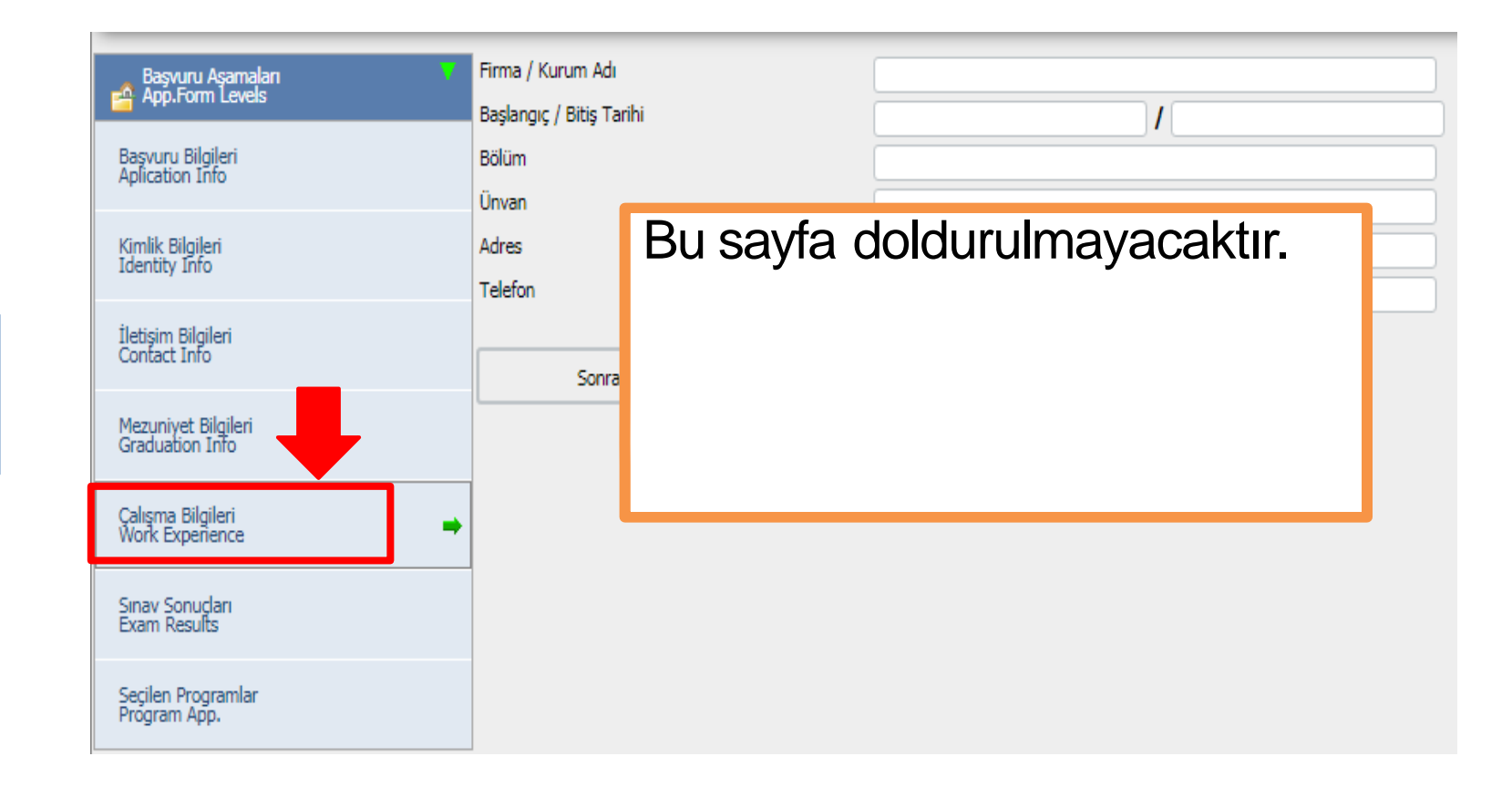

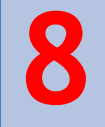

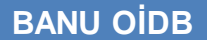

| Başvuru Aşamaları                      | 😗 🔐 Sınav Sonuçları / Exa                                                                 | 💙 🔐 Sinav Sonuçları / Exam Results |                |         |                |  |
|----------------------------------------|-------------------------------------------------------------------------------------------|------------------------------------|----------------|---------|----------------|--|
| Başvuru Bilgileri<br>Aplication Info   | Sinav-Belge Adi/<br>Name of the Exam-Doc.<br>Sinav Detay-Aqiklama/<br>Exam Detail-Comment |                                    | SEÇİNİZ/CHOOSE | T       | Ülke / Country |  |
| Kimlik Bilgileri<br>Identity Info      | Sınav Yılı / Exam Year<br>Sınav Türü / Exam Type                                          | Bu sa                              | ayfa doldu     | urulmay | acaktır.       |  |
| İletişim Bilgileri<br>Contact Info     | Puan / Score<br>Not Sistemi / out of                                                      |                                    |                |         |                |  |
| Mezuniyet Bilgileri<br>Graduation Info | Sınav Sonucu Yükle/<br>Exam Result Upload                                                 |                                    |                |         | Yük            |  |
| Çalışma Bilgileri<br>Work Experience   | Sonraki Sa                                                                                | yfa / Next Page                    |                |         | ve been adde   |  |
| Sinav Sonuçları<br>Exam Results        | •                                                                                         |                                    |                |         |                |  |
| Seçilen Programlar<br>Program App.     |                                                                                           |                                    |                |         |                |  |

9

| Başvuru Aşamaları 💦 😽 App.Form Levels             | Fakülte / Faculty                                                                              | Bandırma Meslek Yüksekokulu / Bandırma Vocational School | <b></b>                                                                         |
|---------------------------------------------------|------------------------------------------------------------------------------------------------|----------------------------------------------------------|---------------------------------------------------------------------------------|
| Başvuru Bilgileri<br>Aplication Info              | Program                                                                                        | Ekle / Add                                               | ×                                                                               |
| 💭 Kimlik Bilgiļeri                                | Tercih Yapılan Bölümler / Selected Program's                                                   |                                                          |                                                                                 |
| Identity Info                                     | Tercih Sirasi/Order Fakülte / Faculty<br>Banduma Maclak Viikeakakulu - Banduma Vocational Scho | Program<br>Mubacaba va Varni Bölümü-Account              | tion and Tay / Muhacaba va Varai Uvaulamalari - Accounting and Tay Applications |
| Letişim Bilgileri<br>Contact Info                 |                                                                                                |                                                          | ing And Texy munasede ve vergi oygularilalari "Accounting and Tex Applications  |
| Figuria Bilgileri Graduation Info                 |                                                                                                |                                                          |                                                                                 |
| Calışma Bilgileri<br>Work Experience              | Başvuru Tarihi : 14.06.2019                                                                    |                                                          |                                                                                 |
| Sinav Sonuçları<br>Exam Results                   |                                                                                                |                                                          | Ders almak                                                                      |
| Secilen Programlar                                |                                                                                                |                                                          | istediğiniz                                                                     |
| - royon App.                                      |                                                                                                |                                                          | Fakülte /                                                                       |
|                                                   |                                                                                                |                                                          | Programı                                                                        |
| 10                                                |                                                                                                |                                                          | seçmelisiniz.                                                                   |
|                                                   |                                                                                                |                                                          |                                                                                 |
| 🔵 Bu formda girdiğim bilgilerin doğru olduğunu    | kabul ve taahhüt ediyorum. / I declare that the information I have supplied in thi             | is form is true and correct. 📔 Kaydet / Save             |                                                                                 |
| Başvuru Sil / Delete Application                  |                                                                                                |                                                          |                                                                                 |
| ot 1: Tüm dosyalarının formatı .jpg/.pdf ve en fa | fazla 25MB olabilir. / All the document files format should be .jpg/.pdf and it canno          | ot exceed 25MB                                           |                                                                                 |

Not 2: Başvuru formundaki tarih formati : GÜN.AY.YIL "gg.aa.yyyy" seklindedir. Örnek : "23.05.2014" / Date format of the application form: DAY.MONTH.YEAR "dd.mm.yyyy". Example: "23.05.2014"

#### BANU OIDB

# E-posta ile bilgilendirme

#### DeğerliAday,

Başvurunuz başarılı bir şekilde alınmıştır. İyi Günler. BANDIRMAONYEDİ EYLÜLÜNİVERSİTESİ

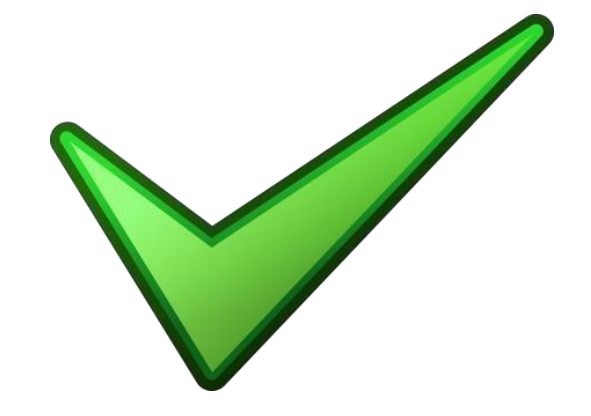

Ön kayıt işlemini tamamlayan öğrencilerin bilgileri Akademik Takvimde belirlenen tarihler arasında kontrol edilerek, problem yok ise başvurduğunuz fakülte öğrenci işleri tarafından onaylanacaktır.

NOT: Başvurusu onaylanmayan öğrencilerin öncelikle sisteme girip onaylanmama sebeplerine bakmaları gerekmektedir. Başvurusu onaylanmayan öğrenciler mevcut başvuruyu silip açıklamada yazılan hataları düzelterek yeni başvuru yapabileceklerdir.

#### Ön Kaydı Onaylanan Öğrencilerin Ders Kayıtları

- Ön kayıt işlemini tamamlayan ve kaydı onaylanan öğrenciler Ders-Kayıt Sürecinde (Akademik Takvimi İncelemelisiniz.) Ders Kaydı Yapabilirler.
- Ön kaydı onaylanan öğrenciler «obs.bandirma.edu.tr» adresindenOBS'ye giriş yapabilirler.
- Ön kaydı onaylanan öğrencilerin öğrenci numarası TCkimlik numarası, şifreleri TCkimlik numarasının ilk 5 rakamıdır.
- Diğer üniversitelerin öğrencilerinden, üniversitemiz öğrencileri için tabloda belirlenen ücretlerin iki katı ücret alınır.
- Ön kaydı onaylanan öğrenciler 04–06 Ağustos 2020
   (2019-2020 Yaz Okulu Dönemi için) tarihlerinde ders kaydı yaparak sistemde çıkan ücreti Halk bankasına yatırabilirler.

#### Bandırma Onyedi Eylül Üniversitesi

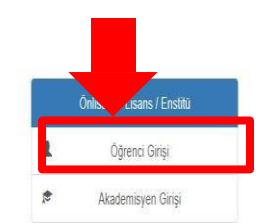

# Ön Kaydı Onaylanan Öğrencilerin Ders Kayıtları

- OBS sisteminde görülen derslerin açılacağı kesin değildir. Derse kayıt yapan ve ücretini yatıran öğrenci sayısı en az 15 olduğunda ders açılmışolur.
- Derse yeterli kaydın (15 kişi) olmaması durumunda kapatılan dersleri seçen öğrencilerin akademik takvimde belirtilen ders ekle bırak günlerinde danışmanları ile irtibata geçerek açılan diğer derslere kayıt yaptırabilir veya açılan derslere kayıt yaptırmak istemeyen öğrenciler ise yatırdıkları ücretlerin iadesi için başvuru yapabilirler.
- Danışman onayının yaptırılması unutulmamalıdır.

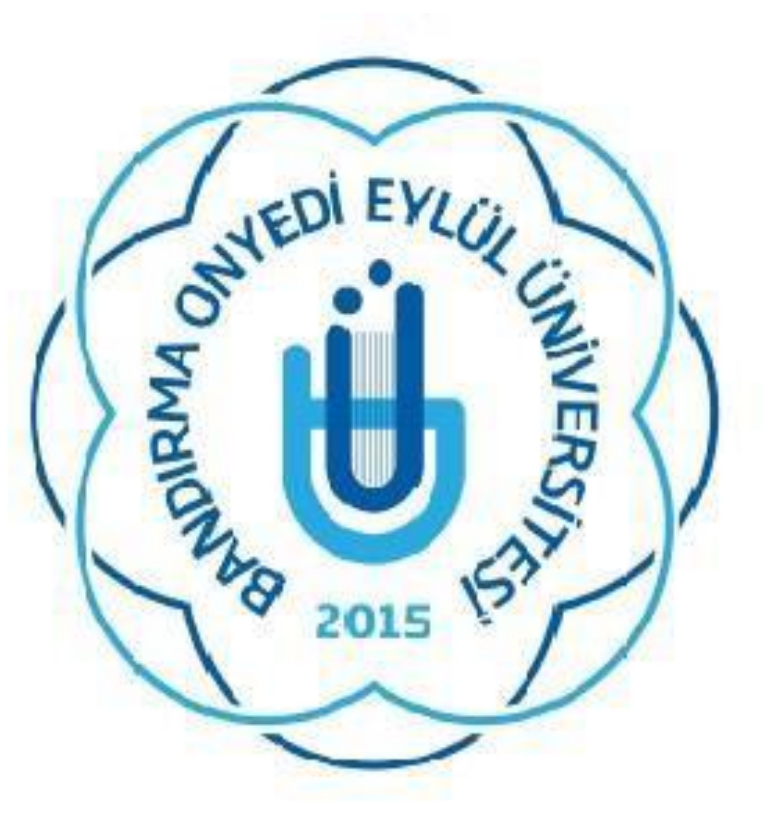

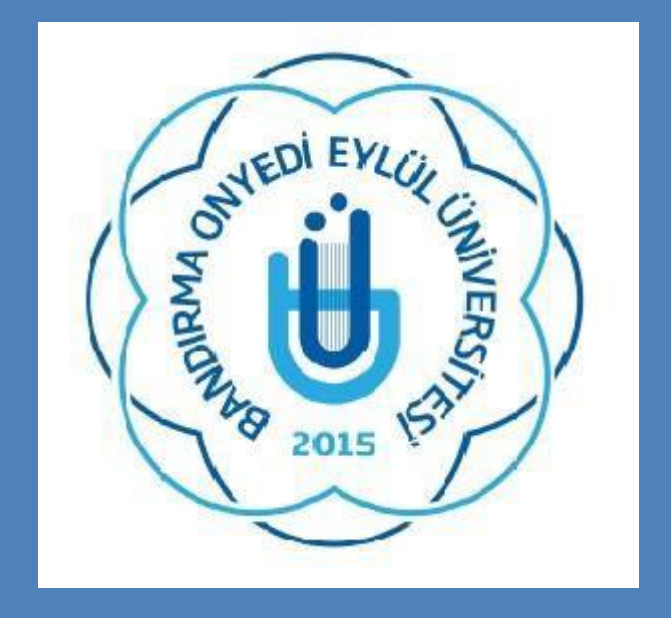

#### BANDIRMA ONYEDİ EYLÜLÜNİVERSİTESİ ÖĞRENCİ İŞLERİ DAİREBAŞKANLIĞI